## 【オンラインオープンスクール用 Zoom の接続方法】

- 参加を希望される方は、以下の URL より<u>事前にアプリのインストール</u>をお願いいたします。 スマートフォン、タブレットからご参加される方は、アプリのインストールは必須とな ります。
   PC から参加される方は、ブラウザからの参加も可能です(使用可能なブラウザ は Chrome、Safari、IE/Edge、Firefox です)。
   すでにアプリをインストールされている方は、必ず最新版にアップデートしておいて ください。
- 2. 当日の朝9時ごろ、招待メールをお送りいたします。
- 3. 10:45 より接続を開始いたします。Zoom のアプリを開き、招待メールでお知らせしたミーティング ID、認識番号とパスワードを使って接続してください。
  - Zoom アプリを開き(ブラウザで接続する方は https://zoom.us/を開き)、「ミーティン グに参加」をクリックします。
  - ② ミーティング ID には、当日朝のメールでお伝えしたミーティング ID を、
    表示名には、メールでお伝えした識別番号を記入し、参加ボタンをクリックしてください。
    ※ 識別番号でお申し込みのご本人かどうかが確認できない場合は、ご参加いただけません。
    必ず識別番号を正しくご記入の上、接続を開始してください。
  - ③ パスワードには、同じくメールでお伝えしたパスワードを記入し、接続を開始してく ださい。
  - ④ 接続後は、開始時間までしばらくそのままお待ちください。
    - ※ 接続時には、カメラ、マイクともに OFF の状態での接続をお願いいたします。

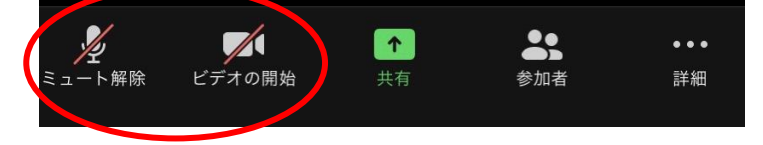

4. 午後の個別相談にお申し込みの方には、午前の全体説明とは異なるミーティング ID の招待メールをあらためて お送りいたしますので、個別相談の際にはそちらの ID での接続をお願いいたします。

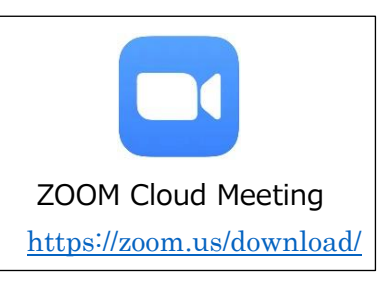

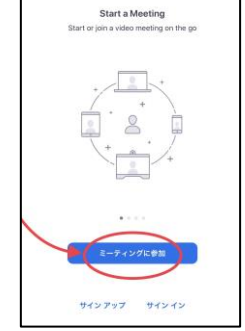

| キャンセル      | ミーティングに参加                      |            |
|------------|--------------------------------|------------|
|            | ミーティング ID                      |            |
|            | 会議室名で参加                        |            |
|            | 表示名 读别                         | 16号        |
|            | @#D                            |            |
| 招待リンクを受け取っ | っている場合は、そのリンクをもう一度タッン<br>参加します | プレてミーティングに |

## 【音声トラブルについて】

◆ 音が聞こえない

次の点をご確認ください。

- □ 音量が0になっていないか。
- 口「インターネットを使用した通話」を許可したか。

## 右上の通知が出ない場合

接続後の画面で、画面端の「ビデオの開始」ボタ ンの横に「オーディオ」というボタンがありますの で、そちらをクリックしていただくと、インターネット 通話許可の画面通知があらわれます。

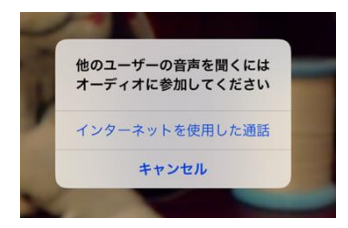

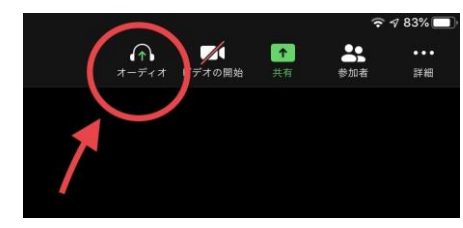

iPhone の場合

Ā,

iPad の場合

◆ マイクが使えない(事前に確認をお願いいたします)

スマートフォン、タブレットの場合

□ Zoom アプリにマイクの使用を許可しているか。

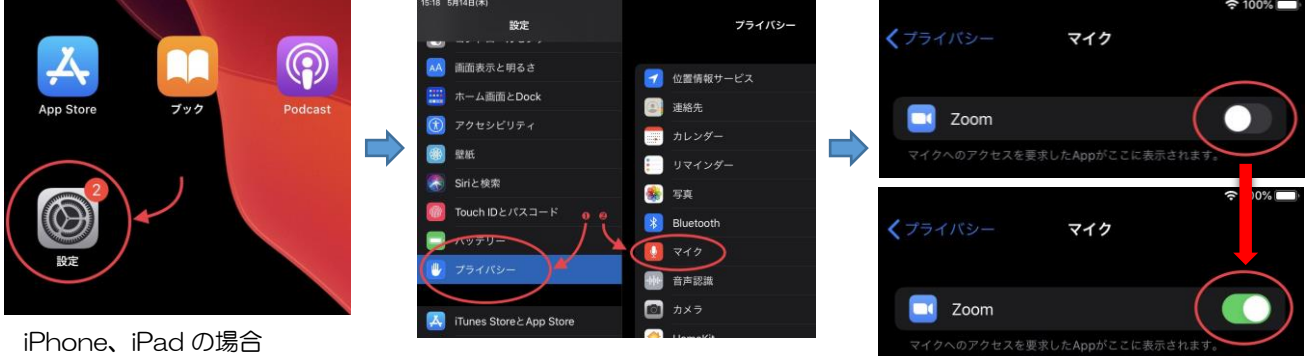

Android の場合は機種により項目が異なるため画像を載せていませんが、同様に 設定の項目からアプリへのマイクの許可が行えると思います。

## PC の場合

□ アプリをダウンロードされている方は、オーディオの設定にてスピーカとマイクのテストを行って下さい。

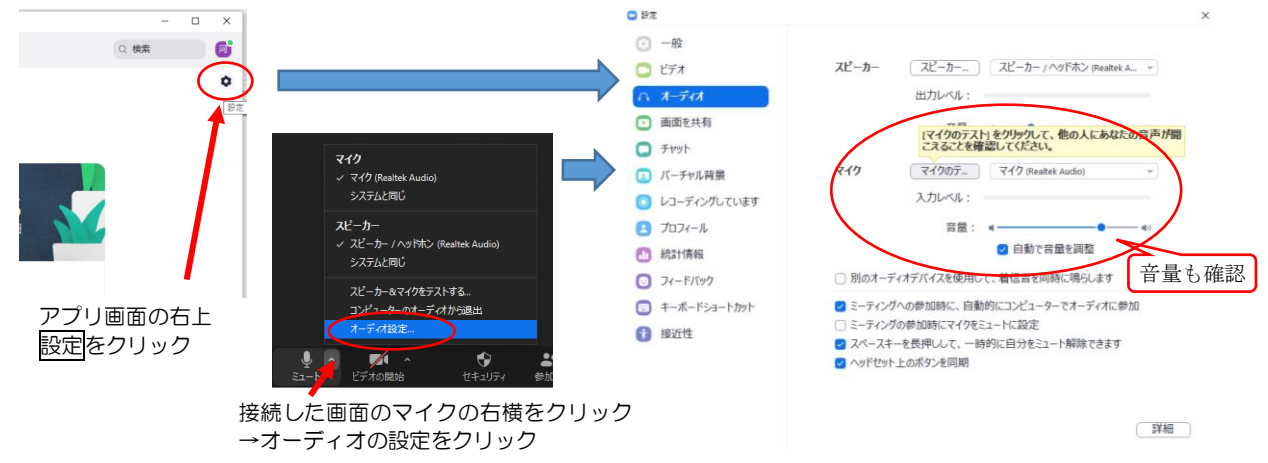